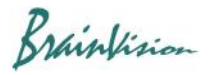

## 8-3-11. Leading region map

By selecting [Analyze]-[Leading region map], the origin of the action potential propagation can be automatically detected and displayed on the image.

1. After displaying waveforms, hold down the "Ctrl" key and drag mouse from left to right on waveform to select time range.

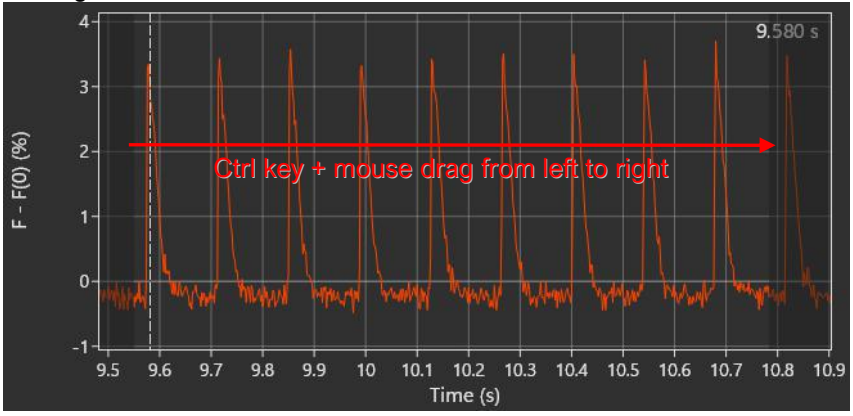

2. Select [Analyze]-[Add mask] or specify ROI

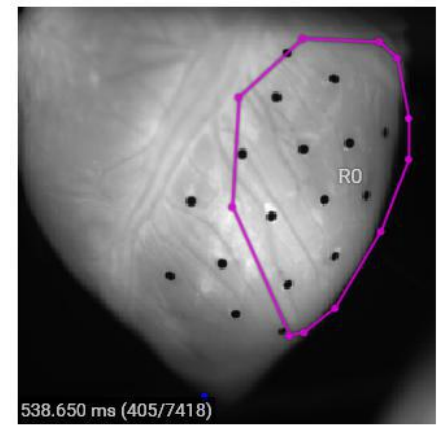

to specify area where action potential is thought to occur first.

3. Click the mask name or ROI name ("R0" in the above figure) to select the area.

4. Select [Analyze]-[Leading region map] to display the following screen. Action potentials are automatically detected and a number is assigned to each action potential. After confirming or changing the displayed setting, click the "OK" button.

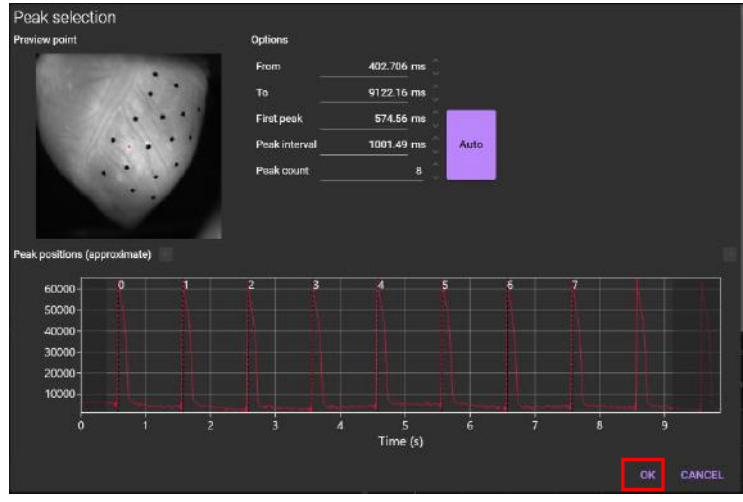

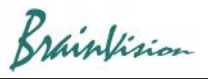

## 5. The leading region map is displayed.

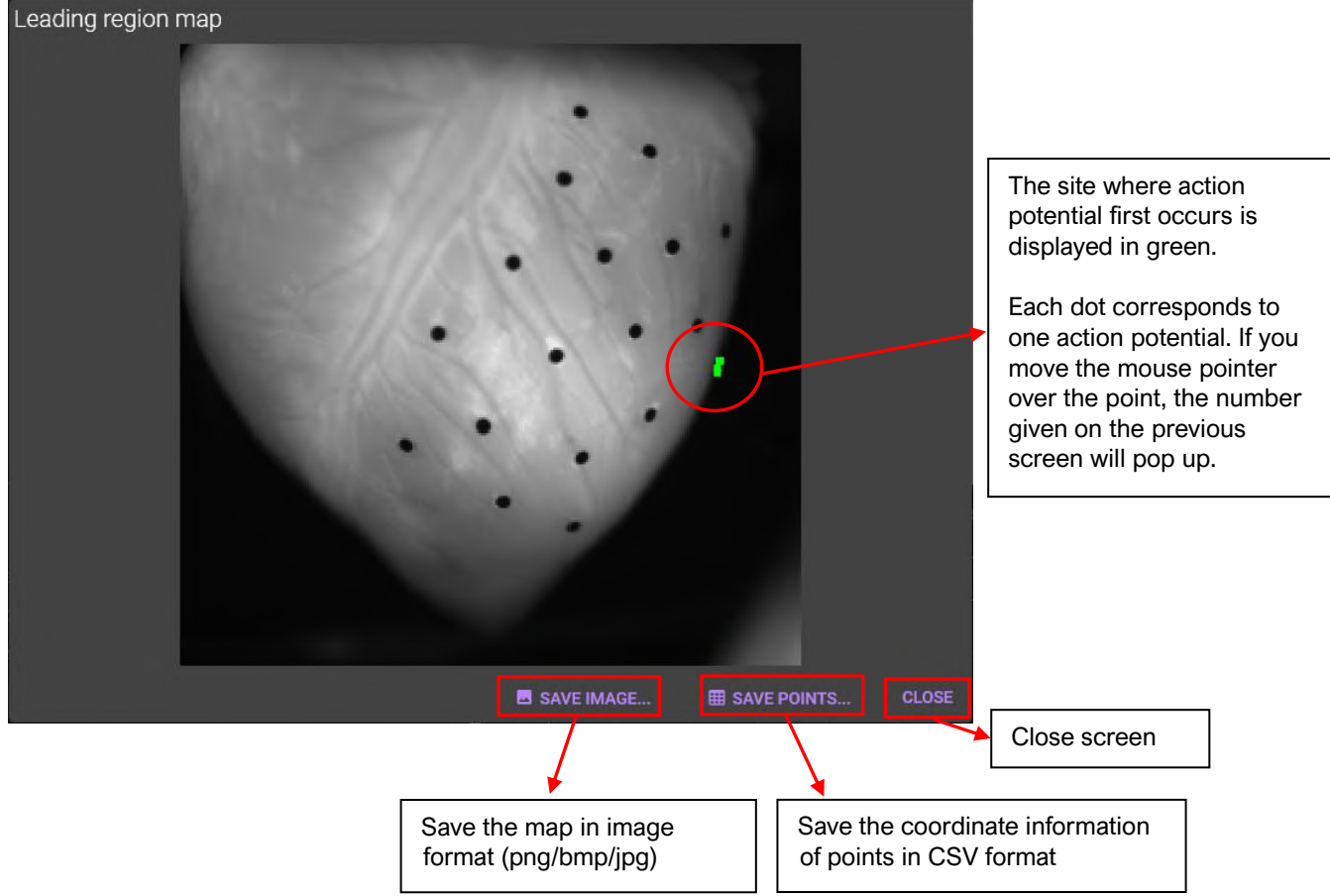

| Operation                       | Description                                                              |
|---------------------------------|--------------------------------------------------------------------------|
| Mouse over green point on image | The number assigned on the previous screen (Peak selection) will pop up. |
| Scroll mouse wheel over image   | Zoom in/out map                                                          |